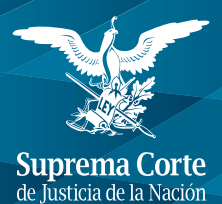

Unidad General de Transparencia y Sistematización de la Información Judicial

# Guía para presentar solicitudes de información a través del portal de Internet de la Suprema Corte de Justicia de la Nación

Quinta edición

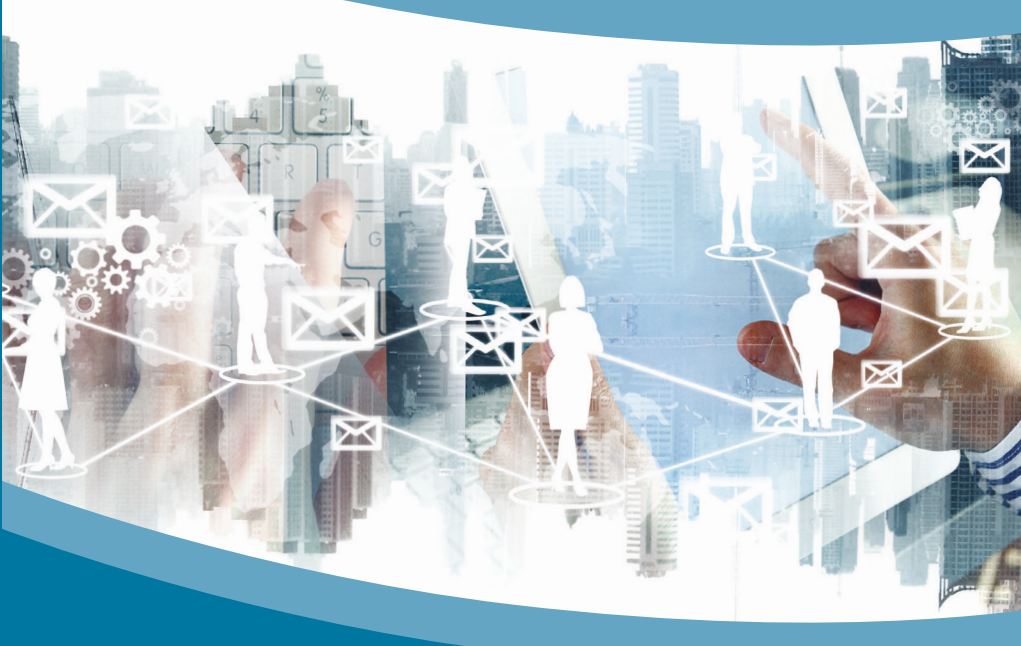

### SUPREMA CORTE DE JUSTICIA DE LA NACIÓN

Ministro Luis María Aguilar Morales *Presidente* 

### Primera Sala

Ministra Norma Lucía Piña Hernández Presidenta

Ministro José Ramón Cossío Díaz Ministro Alfredo Gutiérrez Ortiz Mena Ministro Jorge Mario Pardo Rebolledo Ministro Arturo Zaldívar Lelo de Larrea

### Segunda Sala

Ministro Eduardo Medina Mora Icaza Presidente

Ministro José Fernando Franco González Salas Ministro Javier Laynez Potisek Ministra Margarita Beatriz Luna Ramos Ministro Alberto Pérez Dayán

#### Comité Especializado de la Suprema Corte de Justicia de la Nación

Ministro Alberto Pérez Dayán Presidente

Ministro Eduardo Medina Mora Icaza Ministro Arturo Zaldívar Lelo de Larrea

#### Comité de Transparencia de la Suprema Corte de Justicia de la Nación

Lic. Alejandro Manuel González García Secretario Jurídico de la Presidencia Presidente

Magistrado Constancio Carrasco Daza Titular de la Unidad General de Enlace con los Poderes Federales

Lic. Juan Claudio Delgado Ortiz Mena Contralor

Quinta edición: junio de 2018

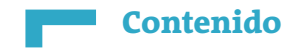

| Presentación                                     | 3  |
|--------------------------------------------------|----|
| Ingresar al sistema                              | 4  |
| Crear usuario y contraseña                       | 5  |
| Presentar solicitudes de acceso a la información | 7  |
| Recepción de información                         | 13 |
| Recurso de Revisión                              | 14 |

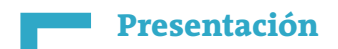

Con el objeto de facilitar al solicitante la forma de presentar sus peticiones ante la Unidad General de Transparencia y Sistematización de la Información Judicial de la Suprema Corte de Justicia de la Nación (SCJN), se ha dispuesto elaborar una guía gráfica para su apoyo.

Mediante esta guía, el usuario del servicio tendrá el conocimiento de la integración estructural de la Plataforma Nacional de Transparencia.

Asimismo, conocerá cada una de las funciones, así como las pantallas que conforman el sistema, e identificará, a través de la explicación que aquí se detalla, su contenido y funcionamiento.

La Unidad General ha realizado los esfuerzos necesarios para integrar esta guía con lenguaje sencillo e imágenes que orienten, paso a paso al solicitante, para presentar sus solicitudes, tanto de acceso a la información, como de acceso, rectificación, cancelación u oposición a la publicación de datos personales, y, en su caso, interponer los medios de defensa que procedan, a través de la herramienta tecnológica antes referida.

> Unidad General de Transparencia y Sistematización de la Información Judicial de la Suprema Corte de Justicia de la Nación

Ingresar al sistema

1. Ingresar al portal de Internet de la Suprema Corte de Justicia de la Nación: https://www.scjn.gob.mx/

← → C SUPREMA CORTE DE JUSTICIA DE LA NACION [MX] | https://www.scjn.gob.mx

2. En la página principal, ubicar y dar clic en la liga "**TRANSPARENCIA**": https://www.scjn.gob.mx/transparencia/

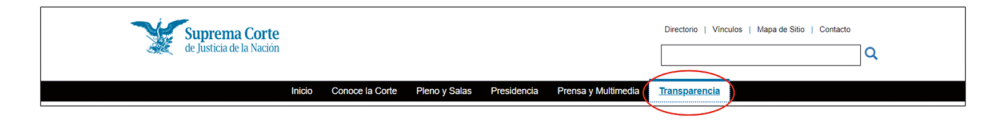

3. En la parte inferior izquierda, localiza la liga *Solicita información* y dar clic.

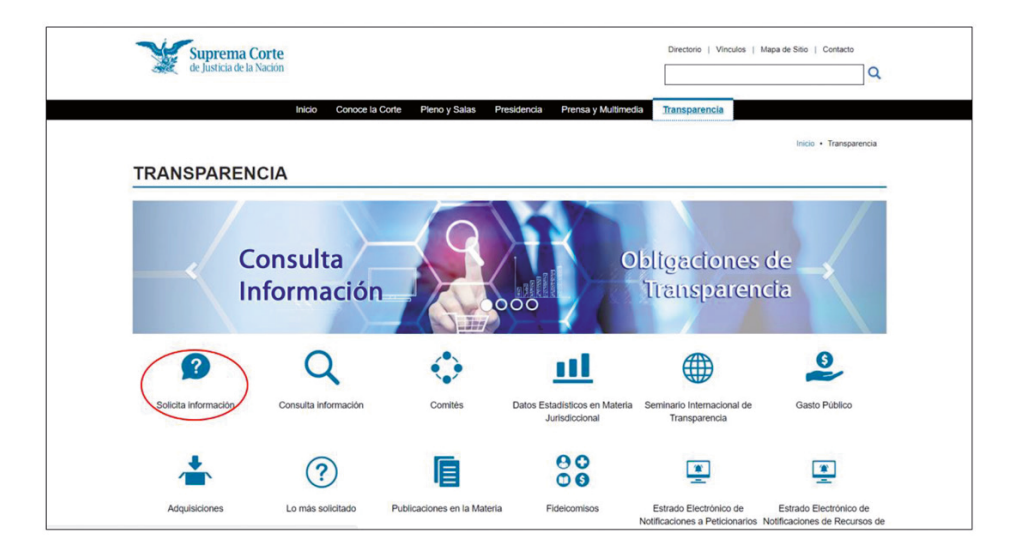

Encontrará la página principal de Transparencia. En la parte media derecha, localizar la liga de la Plataforma Nacional de Transparencia y dar clic para ingresar a su página principal.

| C SUPREMA CORTE DE JUSTICIA DE LA NACION                                            | N [MX]   https://www.scjn.gob.mx/transparencia/solicita-inf | ormacion               |                                               |  |
|-------------------------------------------------------------------------------------|-------------------------------------------------------------|------------------------|-----------------------------------------------|--|
|                                                                                     | Inicio Conoce la Corte Pleno y Salas Presidenc              | ia Prensa y Multimedia | Transparencia                                 |  |
|                                                                                     |                                                             |                        | Inicio • Transparencia • Solicita Información |  |
| Inicio                                                                              |                                                             |                        |                                               |  |
| Solicita Información +                                                              | SOLICITA INFORMACIÓN                                        | •                      |                                               |  |
| Guias para la Ciudadania                                                            |                                                             |                        | _                                             |  |
| Unidad General de Transparencia y<br>Sistematización de la Información<br>Jurticial | Č.                                                          |                        | $\times$                                      |  |
| Lo más solicitado                                                                   | En persona                                                  |                        | Via correo postal                             |  |
| Estrado Electrónico de<br>Notificaciones                                            |                                                             |                        |                                               |  |
| Calendario de días Inhábiles                                                        | Directorio de módulos:                                      |                        | Pino Suarez No.2 Puerta 2002                  |  |
| Tarifas para la reproducción de                                                     | En la Cludad de México                                      |                        | Col. Centro C.P. 06065. Cludad de México      |  |
| documentos                                                                          | En el Interior de la República                              |                        |                                               |  |
| Consulta información                                                                | •                                                           |                        |                                               |  |
| Comités                                                                             | <b>S</b>                                                    |                        | www                                           |  |
| Datos Estadísticos en Materia                                                       | Por teléfono                                                |                        | Via Internet                                  |  |
| Junsciccional                                                                       |                                                             |                        |                                               |  |
| Seminario Internacional de<br>Transparencia                                         | (55) 4113 1212                                              |                        | Plataforma Nacional de Transparencia          |  |
|                                                                                     | 01 800 767 2022                                             |                        |                                               |  |
| Gasto Público                                                                       |                                                             |                        |                                               |  |
| Adquisiciones                                                                       |                                                             |                        |                                               |  |
| Lo más solicitado                                                                   |                                                             |                        |                                               |  |
| Publicaciones en la Materia                                                         | Via correo electrónico                                      |                        |                                               |  |

# Crear usuario y contraseña

Para presentar nuevas solicitudes de acceso a la información, será necesario crear un "usuario" y "contraseña".

1. Deberá elegir el ícono "Registro".

| 5998                                              |                              |                                 |
|---------------------------------------------------|------------------------------|---------------------------------|
| te sitio es apto para<br>rsonas con discapacidad. |                              |                                 |
|                                                   | Usuario:                     |                                 |
|                                                   |                              |                                 |
|                                                   | Contraseña:                  |                                 |
|                                                   |                              | Registro Isi no lietnes cuenta, |
|                                                   | ¿Ohidasta tu centrasefla?    | registrate anora                |
|                                                   | Ingress                      | ¿Qué información necesitas?     |
|                                                   | También puedes ingresar con: | ¿Qué te gustaria sabier?        |
|                                                   | lf 🕹 🔛                       | Búsqueda Avanzada               |

2. Se abrirá una nueva ventana que le solicitará ingrese un nombre, contraseña y una dirección de correo electrónico, además de señalar la ventanilla "*No soy un robot*" y cumplir con el formulario que se le indica; al terminar de llenar dichos datos, deberá dar un clic en el ícono "Regístrate". Se sugiere que dada la importancia de dichos datos, los recuerde y resguarde para la posterior presentación de solicitudes.

| Registrate                                                                                                    |                       |  |  |  |
|----------------------------------------------------------------------------------------------------|-----------------------|--|--|--|
| Tu correo electrónico será tu nombre de usuario                                                                                                    |                       |  |  |  |
| *Nombre                                                                                                    | *Contraseña           |  |  |  |
| *Correo Electrónico                                                                                                    | *Confirmar Contraseña |  |  |  |
| No aoy un robot.  COUPTINA  Preseder - Conditiones  *Los campos marcados con asterisco son obligatorios Importante: Tu contraseña debe ser mínimo 8 y máximo 50 caracteres (contener por lo menos una minúscula, una mayúscula y un número)  También puedes ingresar con:                        |                       |  |  |  |
| Acceder Tarbook                                                                                                    |                       |  |  |  |
| Tas datos personales (teléfono , correo electrónico y en su caso domicilio) serán utilizados sólo en términos de las leyes y ordenamientos vigentes para dar atención a tu solicitud de información, notificaciones de entrega de información,<br>quijas o elegatos de tus recursos de revisión. |                       |  |  |  |

3. La Plataforma (PNT) le dará la bienvenida y pondrá su nombre en la esquina superior derecha, con lo cual podrá iniciar la presentación de solicitudes de información.

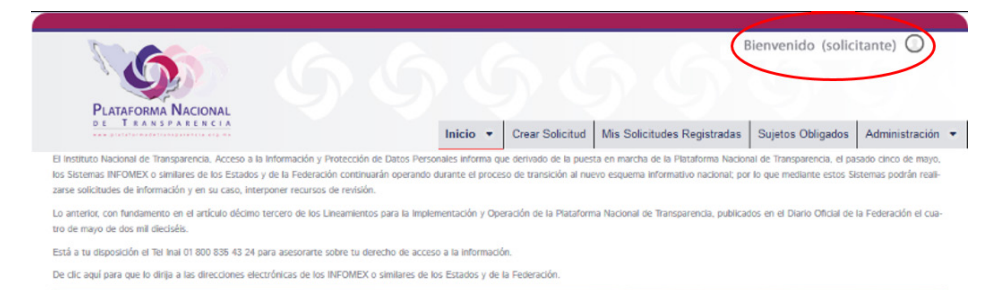

## Presentar solicitudes de acceso a la información

En la parte superior derecha de la pantalla, aparece un menú de opciones, elegir el ícono "Crear Solicitud".

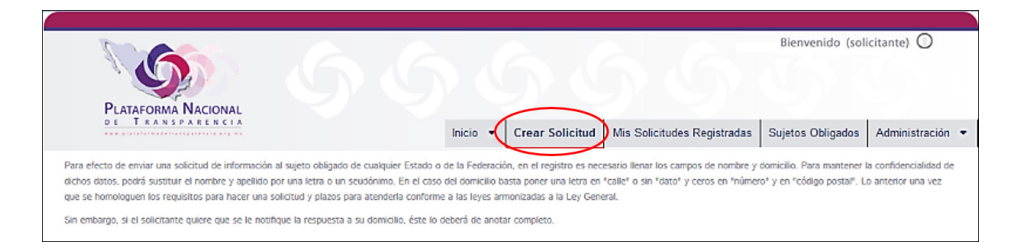

Al elegir "Crear Solicitud" aparecerá un formulario que deberá ser llenado con los datos que se piden.

1. Elegir el tipo de solicitud de información se requiere, es decir "**Información Pública**" o "**Datos Personales**". Es importante llenar todos los campos.

|                          |                   |                  |                    | ¿Requieres ayuda para llenar la solicitud? |
|--------------------------|-------------------|------------------|--------------------|--------------------------------------------|
| Tipo de solicitud        | _                 |                  | Fecha de solicitud | 7/9/2016                                   |
| Información Pública      | •                 |                  | Hora               | 16:10                                      |
|                          |                   |                  |                    |                                            |
| Tipo de persona          |                   |                  |                    |                                            |
| Física                   | •                 |                  |                    |                                            |
| Nombre del solicitante o | pseudónimo (opcio | nal)             |                    |                                            |
| Nombre(s)                |                   | Apellido paterno | Apellido matern    | D                                          |
|                          |                   |                  |                    |                                            |
|                          |                   |                  |                    |                                            |

2. Se deberá elegir entre Federación o nombre del Estado que se desea requerir información, además de señalar al "Sujeto Obligado" de quién se requiere la información. En el caso de este Alto Tribunal, elegir la opción "Federación" y buscar en el listado de "Sujetos Obligados" a la Suprema Corte de Justicia de la Nación. También deberá hacer una descripción lo más clara posible de la información solicitada. Se tiene la opción de anexar información adicional, mediante documento electrónico eligiendo el campo de "Adjuntar Archivo".

| Denominación o razón social del sujeto obligado al que se le solicita información.                                               |                                                                                                    |
|----------------------------------------------------------------------------------------------------|----------------------------------------------------------------------------------------------------|
| Puede escoger más de una opción en cada uno de las siguientes listas:                                                            |                                                                                                    |
| Can<br>Suje<br>Seleccione una opción<br>Aplica para realizar solicitudes múltiples por sector de la federación y/o de cada uno o | idad de sujetos máximos a los que puedes solicitar información pública 33<br>tos Obligados<br>de todas las entidades federativas |
| * Sujetos Obligados seleccionados:                                                                                               |                                                                                                    |
| * Solicitud de información:                                                                                                    |                                                                                                    |
| 0 de 4000 caracteres (En caso de ser necesario incluir más información pode                                                      | ás adjuntar un documento en formato de texto, imagen o pdf)                                                                      |
| Datos que faciliten la búsqueda y eventual localización de la información (opcional)                                             |                                                                                                    |
| 0 de 4000 caracteres                                                                                                    |                                                                                                    |
| Adjuntar Archivo Agregar archivo                                                                                                 | ٥                                                                                                    |

3. Indicar el medio por el cual se desea recibir la información, en caso de que se elija la opción de envío a domicilio es importante llenar todos los campos requeridos. Además deberá señalar la modalidad de entrega de la información solicitada.

| Martin ann ar ibir ta información a su                          |                                                                                                    |
|-----------------------------------------------------------------|----------------------------------------------------------------------------------------------------|
| Medio para recibir la información o n                           | otincaciones:                                                                                              |
| Entrega por el sistema de solic                                 | itudes de acceso a la información de la PNT                                                                |
| Acudir a la Unidad de Transpari                                 | encia .                                                                                                    |
| Estrados de la unidad de Trans                                  | parencia                                                                                                   |
| Correo electrónico                                              |                                                                                                    |
| Domicilio (si usted cuando se r<br>cargará de manera automática | egistró proporcionó estos datos, se<br>al elaborar su solicitud y podrá modificarlos).                     |
| Pais                                                            | Código postal                                                                                              |
| •                                                               |                                                                                                    |
| Estado                                                          | Municipio                                                                                                  |
|                                                                 | ×                                                                                                    |
| Colonia                                                         | Calle                                                                                                    |
|                                                                 | Calls                                                                                                    |
|                                                                 | Conc                                                                                                    |
| Número exterior                                                 | Número Interior                                                                                            |
|                                                                 |                                                                                                    |
| * Indique cómo desea recibir l                                  | a información                                                                                              |
| Electrónico a través del sistem                                 | a de colicitudos de assaso la información de la PNT                                                        |
| Copia simple II                                                 | a de solicitudes de acceso la información de la Pivi                                                       |
| <ul> <li>Copias certificadas **</li> </ul>                      |                                                                                                    |
| Consultas directa                                               |                                                                                                    |
| Cualquier otro medio incluidos                                  | los electrónicos ***                                                                                       |
| ** Previo pago conforme lo indica la<br>correspondiente         | ficha que envía el sistema en términos del monto establecido en la normatividad de la Federación ó Entidad |
| *** En caso de que usted proporcion                             | ne el medio electrónico y que el sujeto obligado cuente con el equipo para su reproducción, será gratuito. |
| ¿Quieres conocer los costos de repr                             | oducción por estado y federación?                                                                          |

4. En caso de que se requiera información en alguna lengua indígena o la asistencia a personas con capacidades diferentes, es necesario que ingrese a la opción "Medidas de accesibilidad" y llenar el formulario que se señala.

#### Medidas de accesibilidad (opcional)

Para las personas de habla indígena que deseen la información en su lengua, deberán llenar los siguientes campos

| Lengua indígena                                  | Entidad                                   | Municipio ó localidad                                |
|--------------------------------------------------|-------------------------------------------|------------------------------------------------------|
|                                                  |                                           |                                                      |
| Formato accesible (y/o preferencia de acc        | esibilidad)                               |                                                      |
| seleccione una opción                            |                                           |                                                      |
| Si usted tiene alguna discapacidad y desea       | acudir a la unidad de transparencia, podr | á solicitar las siguientes medidas de accesibilidad: |
| 📄 Lugar de estacionamiento para perso            | na con discapacidad                       |                                                      |
| Asistencia de intérpretes oficiales de           | la lengua de señas                        |                                                      |
| 📄 Brindar las facilidades para el acceso         | de perros guía o animales de apoyo        |                                                      |
| Apoyo en la lectura de documentos                |                                           |                                                      |
| Otras (indique cuáles)                           |                                           |                                                      |
| Selecciones esta opción para actualizar sus dato | s estadísticos                            |                                                      |
|                                                  |                                           |                                                      |
|                                                  |                                           |                                                      |

5. Al final aparecerá un recuadro de "Aviso de privacidad" que deberá ser señalado y por último, dar clic en el ícono de "Enviar solicitud".

6. Al elegir "Enviar solicitud" aparecerá un recuadro que le indica el "Folio" de su solicitud de información, así como el "Órgano Garante" al cual le ha sido enviada la solicitud. Es importante conservar este número, ya que será el folio de identificación de su solicitud durante su trámite.

| Se har | n creado las siguientes soli | citudes de información. |         |
|--------|------------------------------|-------------------------|---------|
| Acuse  | Folio                        | Órgano Garante          |         |
|        | 0330000111418                | Federacion              |         |
|        |                              |                         | Aceptar |

7. Finalmente al elegir el ícono de documento, se despliega el "Acuse de recibo de la solicitud", la cual contiene, los datos de la solicitud, así como los plazos en los cuales deberá ser contestada por el "Sujeto Obligado" al cual se requirió la información.

| PLATAFORMA NACIONAL                                                                                                    | Plataforma Nacional de Transparencia                                                                                                    |
|----------------------------------------------------------------------------------------------------|----------------------------------------------------------------------------------------------------|
|                                                                                                    | Solicitud de Información                                                                                                    |
| Número de Folio                                                                                                    | 0330000111418                                                                                                    |
| Datos PNT:                                                                                                    |                                                                                                    |
| Usuario                                                                                                    | PNT_3569393                                                                                                    |
| Solicitante:                                                                                                    |                                                                                                    |
| Nombre o Razón Social                                                                                                    | SOLICITANTE                                                                                                    |
| Representante:<br>Domicilio:                                                                                               | Calle , No. Colonia _C.P. 00000, , , México                                                                                                    |
| Unidad de enlace:                                                                                                    |                                                                                                    |
| Dependencia o entidad:                                                                                                    | SUPREMA CORTE DE JUSTICIA DE LA NACIÓN (SCJN)                                                                                                    |
| "Este acuse contiene sus                                                                                                   | iatos personales por lo que deberá resguardarse en un lugar seguro para evitar su difusión y el uso no autorizado por usted."                                                                                                    |
| Para efecto del cómputo de<br>solicitudes de acceso a dato<br>con fecha 24 de mayo de 2                                    | plazo establecido en el artículo 132 (en el caso de solicitudes de acceso a la información pública) y 24 (para las<br>s personales) de la Ley General de Transparencia y Acceso a la Información Pública se ha recibido su solicitud<br>018.,                                                                                                    |
| Al haber enviado su solicitu<br>pondrán a su disposición er<br>a su solicitud. En el caso de<br>de la Unidad de Transparen | d por medio electrónico, acepta que las notificaciones y resoluciones que se formulen en atención a la misma, se<br>los plazos establecidos en la Ley referida, en esta página, misma que se obliga a consultar para dar seguimiento<br>acceso a datos personales se expedirán copias simples o certificadas. La entrega de éstos se hará en el domicilio<br>ciadel solicitante mediante correo certificado con notificación. |

El seguimiento a su solicitud podrá realizarlo, mediante el número de folio que se índica en este acuse, en la página de internet con dirección:

#### http://www.plataformadetransparencia.org.mx

Si por alguna falla tècnica del sistema, no pudiera abrir las notificaciones y resoluciones que se pongan a su disposición en esta página, deberá informarlo a la unidad de transparencia de la dependencia o entidad a la que solicitó información en un plazo de 5 dias hábiles, a fin de que se le notifique por otro medio.

Plazo de respuesta a la solicitud de acceso a información pública:

Conforme se establece en la Ley referida, los tiempos de respuesta o posibles notificaciones referentes a su solicitud de acceso a datos personales, son los siguientes:

| Respuesta a la solicitud de acceso a datos personales, indicando la forma y medio en que se pondrá<br>a su disposición los datos personales, así como en su caso, el costo: | i<br>10 días hábiles (15/09/2016)                                                                                                    |
|----------------------------------------------------------------------------------------------------|----------------------------------------------------------------------------------------------------|
| Requerimiento para proporcionar elementos adicionales o corregir información que permitan<br>localizar los datos solicitados:3                                              | 10 días hábiles (15/09/2016)                                                                                                    |
| Acceso o envío de información una vez que indique el medio y forma de entrega3 y de tener costo, una vez efectuado el pago:4                                                | 10 días hábiles                                                                                                    |
| Respuesta a la solicitud de corrección de datos personales (notificación de procedencia o<br>improcedencia):3                                                               | 30 días hábiles (14/10/2016)                                                                                                    |
| Requerimiento para proporcionar elementos adicionales o corregir información, que permitan<br>llevar a cabo la modificación requerida:2                                     | 10 días hábiles                                                                                                    |
| Entrega de la constancia de corrección de datos personales:                                                                                                    | Una vez que indique el medio de entregas<br>y efectuado el pago respectivo al envío (si<br>solicitó que fuera enviada a su domicilio) |

1. La solicitud deberá enviarse a la unidad de transparencia competente, reiniciándose el proceso de solicitud y los plazos de respuesta.

2. Este requerimiento interrumpirá el plazo de respuesta.

3. El solicitante deberá acreditar su identidad para recibir los datos personales, la notificación de procedencia o improcedencia de corrección de datos personales y la constancia de la corrección de éstos, con credencial de elector, cartilla del servicio militar, cédula profesional o pasaporte. La entrega de dichos datos o la constancia de corrección de éstos se hará en la Unidad de Transparencia (si decide acudir personalmente) o le serán enviados por medio de correc certificado con notificación. Si desea nombrar a un representante legal para que reciba sus datos o la constancia sobre la corrección de éstos, dicho representante deberá acudir directamente a la Unidad de Transparencia para acreditar tal representación y recibir los datos personales o la constancia sobre la corrección de datos personales, la corrección de datos personales, la corrección de datos personales, la corrección de datos personales, la corrección de la notificación de procedencia; de haberse optado por acudir a las oficinas de la Unidad de Transparencia, se tomará como confirmación de la recepción el momento en que se dé por notificado ante la propia Unidad de Transparencia.

4. La reproducción de los datos personales solicitados, únicamente podrá ser en copias simples (sin costo) o en copias certificadas (con costo). En caso de que usted haya realizado una nueva solicitud respecto del mismo sistema de datos personales en un periodo menor a doce meses a partir de la última solicitud, las copias simples generarán un costo.

5. La constancia de corrección de datos personales será entregada en original. En caso de que usted hubiera optado por recibir la constancia de corrección de sus datos personales en su domicilio, necesitará cubrir el costo de envío. De otra forma deberá acudir personalmente a la Unidad de Transparencia, misma que mantendrá dicha constancia bajo su resguardo.

Si usted realizara una nueva solicitud respecto del mismo sistema de datos personales en un periodo menor a doce meses a partir de la última solicitud, la constancia de corrección de datos personales generarán un costo, correspondiente a una copia certificada.

Se recomienda conservar el presente acuse para fines informativos y/o aclaraciones.

# Recepción de información

Una vez que se ha ingresado una solicitud de información, puede darle seguimiento a la misma ingresando a la página principal de la Plataforma.

1. Ingrese su "Usuario y Contraseña" en la parte superior derecha elegir el ícono "Mis solicitudes Registradas".

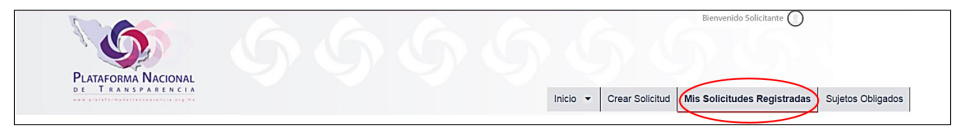

2. Ingrese alguno de los datos que se proporcionaron en su "Acuse de recibo de solicitud" y dele clic al icono que indica "Buscar".

|                                        |                           |                                                | Inicio 👻 Crea | r Solicitud Mis Solicitudes F | Registradas Sujetos Obligados |
|----------------------------------------|---------------------------|------------------------------------------------|---------------|-------------------------------|-------------------------------|
| Mis Solicitudes Mis Quejas Mis Inconfo | ormidades Mis Atracciones | ;                                              |               |                               |                               |
| Todas Y Informacion Pública Y          | Fecha Recepción Oficial:  |                                                |               | hasta:                        | <b>m</b>                      |
| Introducir Folio                       | Sistema vinculado:        | Federación Automático<br>SELECCIONE UNA OPCIÓN | *             | Limplar campos                | Buscar                        |
| 🕕 En tiempo 🕕 En alerta 🐧 Fue          | era de tiempo  🕕 Desecha  | Federación Automático<br>ada                   |               |                               |                               |

3. Enseguida se desplegará la información de su solicitud de información y en caso de que se encuentre disponible la respuesta, también podrá visualizarla, lo cual puede incluir documentos adjuntos referentes a la información solicitada.

| lis S | olicitudes Mis | Quejas Mis                                             | Inconformidade                                          | s Mis A     | tracciones  |                       |   |                               |                            |                     |                        |         |
|-------|----------------|--------------------------------------------------------|---------------------------------------------------------|-------------|-------------|-----------------------|---|-------------------------------|----------------------------|---------------------|------------------------|---------|
| Т     | odas 🔻         | Informacion Púb                                        | lica 🔻 Fec                                              | ha Recepció | on Oficial: |                       | 1 | hasta                         | E                          |                     | <b>m</b>               |         |
|       | traducir Folio |                                                        | 9                                                       | stema vincu | lado:       | Federación Automático | 7 | L                             | impiar campos              |                     | Buscar                 |         |
| In    | En tiempo      | En alerta                                              | Fuera de tie<br>os encontrados.                         | empo 🚺      | Desechada   |                       |   |                               |                            |                     | <                      | 1       |
| In    | En tiempo 1    | En alerta                                              | Fuera de tie os encontrados.                            | empo 🚯      | Desechada   |                       |   | Fecha                         | Footba   fasito da         | Internetor          | <                      | 1       |
| In    | En tiempo      | En alerta<br>tal de 1 resultad<br>Tipo de<br>Solicitud | Fuera de tie os encontrados.      Folio de la Solicitud | empo 🚯      | Desechada   | Sujeto Obligado       | F | Fecha<br>Recepción<br>Oficial | Fecha Límite de<br>Entrega | interponer<br>Queja | <<br>Organo<br>Garante | 1<br>Ac |

# Recurso de Revisión

Una vez que le ha sido enviada la información que requirió al "Sujeto Obligado" y si no está de acuerdo con su respuesta o no recibió respuesta alguna, puede inconformarse mediante el "Recurso de Revisión".

1. Ingresar a la solicitud de información y dar un clic al ícono "Enviar Queja".

|   | Recepción de<br>la Solicitud | Tipo de<br>Solicitud   | Folio de la<br>Solicitud | Estatus       | Respuesta                            | Sujeto Obligado                        | Fecha<br>Recepción<br>Oficial | Fecha Límite<br>de Entrega | Interponer<br>Queja | Órgano<br>Garante | Acuse |
|---|------------------------------|------------------------|--------------------------|---------------|--------------------------------------|----------------------------------------|-------------------------------|----------------------------|---------------------|-------------------|-------|
| • | Electrónica                  | Información<br>Pública | 0000000                  | EN<br>PROCESO | Recibe información<br>vía Plataforma | Suprema Corte de Justicia de la Nación | 25/08/2016                    | 22/09/2016                 | Enviar<br>Queja     | INAI              |       |

2. Se abrirá una nueva ventana con el formulario del "Recurso de Revisión", donde deberá llenar los campos solicitados como son: Folio, tipo de solicitud, datos del recurrente o de su representante legal.

| K Sistema                       | de comu        | inicación c     | on los s     | ujetos obligados                         |            |
|---------------------------------|----------------|-----------------|--------------|------------------------------------------|------------|
|                                 |                |                 |              |                                          |            |
| Registro de recurso de revisión |                |                 |              |                                          |            |
|                                 |                |                 |              |                                          |            |
| Folio de la solicitud           |                |                 |              |                                          |            |
| 0000000                         |                |                 | ¿Requieres a | yuda para llenar el recurso de revisión? | . 7        |
| Tipo de solicitud *             |                |                 |              | Fecha del recurso:                       | 07/09/2016 |
| Acceso a la Información         | Ψ.             |                 |              | Hora:                                    | 02:24 PN   |
| Datos de recurrente             |                |                 |              |                                          |            |
| Fisica                          | ¥              |                 |              |                                          |            |
| Nombre(s)*                      | Apellido pater | rno*            |              | Apellido materno                         |            |
| Nombre Solicitante              | Apellido pater | rno Solicitante |              | Apellido materno Solicitante             |            |
| Datos representante legal       |                |                 |              |                                          |            |
| e accer oprocessiance regar     |                |                 |              |                                          |            |
| Representante legal             |                |                 |              |                                          |            |
|                                 |                |                 |              |                                          |            |

3. Ingresar en su caso el nombre del "tercero interesado", así como elegir el medio para recibir notificaciones, elegir los datos del "Sujeto obligado" y llenar el campo señalado para exponer las razones de su inconformidad.

| Nombre del tercero interes                                                                                                    | e desea recibir notificacione                                                                                                    | 25                                                                                                    |
|----------------------------------------------------------------------------------------------------|----------------------------------------------------------------------------------------------------|----------------------------------------------------------------------------------------------------|
| <ul> <li>A través del sistema d</li> <li>Personalmente o a tra</li> <li>Correo electrónico</li> <li>Estrados del organism</li> <li>Por mansajería o corremodificarlos).</li> </ul> | le gestion de medios de impugnación de la l<br>vvés de representante, en el domicilio del or<br>Correo Solicitante<br>o gannte<br>eo certificado(si usted cuando se registró pr | PIET<br>rganismo garante de la entidad correspondiente<br>oporcionó esos datos, automáticamente se cargarán al elaborar su recurso,si lo desea podrá |
| Entidad federativa*<br>Poder Judicial de la F<br>Cuál es tu inconformidad y                                                                                                    | ederación                                                                                                    | Sujeto obligado*<br>Suprema Corte de Justicia de la Nación -                                                                                         |
| Caracteres restantes para                                                                                                    | escribir 4000(En caso de ser necesario inclu                                                                                                    | ir mas información podrás adjuntar un documento en formato de texto, imagen o pdf)                                                                   |

4. Si lo prefiere, puede anexar mediante documento electrónico su inconformidad y además deberá llenar los campos con la descripción de la información solicitada y en caso de que haya recibido algún requerimiento describirlo de igual manera.

| Documentación del Recurso     Seleccionar archivo     Adjuntar     Cancelar  Descripción del archivo                 |                         |        |
|----------------------------------------------------------------------------------------------------|-------------------------|--------|
| Nombre del archivo                                                                                                   | Descripción del archivo | Tamaño |
| Solicitud de información : *<br>Detalle de la solici                                                                 | tud                     |        |
| Caracteres restantes pan escribir 2031<br>Sin archivo adjunto<br>Remuerimento de información adicional (en su caso): |                         |        |
| Caracteres restantes pan escribir 4000                                                                               |                         |        |

5. Después ingresar la respuesta recibida por la Suprema Corte de Justicia de la Nación y señalar en su caso si requiere información en alguna lengua indígena o la asistencia a personas con capacidades diferentes.

| Respuesta emitida por el sujeto o                                                                                                    | bligado                                                     |                        |
|----------------------------------------------------------------------------------------------------|-------------------------------------------------------------|------------------------|
| Respuesta emitida p                                                                                                    | oor la Suprema Corte de Justici                             | a de la Nación         |
| Caracteres restantes para escribir 3952<br>Documento respuesta                                                                                                    |                                                             |                        |
| Medidas y ajustes razonables(opc                                                                                                    | ional                                                       |                        |
| Para las personas de habla indigena, que deseen la inf                                                                                                    | formación en su lengua deberán llenar los siguientes campo: | 1                      |
| Lengua indígena                                                                                                    | Entidad                                                     | Municipio y localidad  |
| Si usted tiene alguna discapacidad podrá solicitar la in<br>Braile<br>Macrotipo (letra más grande)<br>Versión en audio de la información                                                          | formación en cualquiera de las siguientes modalidades       |                        |
| Si usted tiene alguna discapacidad y desea acudir a la                                                                                                    | unidad de transparencia, podrá solicitar las siguientes med | idas de accesibilidad: |
| Lugar de estacionamiento para personas con disca<br>Asistencia de intérpretes oficiales de lenguas de s<br>Brindar las facilidades para el acceso de perros gui<br>Apoyo en lectura de documentos | pacidad<br>eñas<br>ia o animales de apoyo                   |                        |
| Otras(indique cuáles)                                                                                                    |                                                             |                        |

6.- Al último, aparecerá el recuadro de "Aviso de privacidad" que deberá ser señalado y dar clic en el ícono "Enviar".

| Tus datos personales ser utilizados para dar atención a solicitudes de información, notificaciones de entrega de información, quejas o alegatos de tus recursos de revisión. Así mismo, se utilizarán para realizar las notificaciones a través del sistema,correo electrónico,mensajes de texto(sms)y redes sociales. Enviar |
|----------------------------------------------------------------------------------------------------|
| Lina vez recibido su "Pecurso de Pevisión" el "Órgano Garante" competente                                                                                                    |

Una vez recibido su "Recurso de Revisión" el "Organo Garante" competente resolverá lo conducente, respecto de su medio de impugnación.

Esta obra se terminó de imprimir y encuadernar en junio de 2018 en los talleres de Grupo Comercial Impresor Arcos, S.A. de C.V., calle Norte 178 núm. 558, Colonia Pensador Mexicano, Delegación Venustiano Carranza, C.P. 15510, Ciudad de México, México.. Se utilizaron los tipos The Sans Light de 10, TheAntiquaB W8 de 15 y The-SansOsF de 8, 10 y 12 puntos. La edición consta de 10,000 ejemplares impresos en papel couché mate de 100 grs.

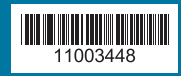

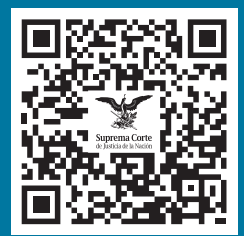